## How To Register for an Exam – Non-Tech Students

1. To register for an exam follow this link: www.registerblast.com/tntech/exam/list

| Tennessee<br>TECH                                                                                                    | My Exams Sign Out     |
|----------------------------------------------------------------------------------------------------|-----------------------|
| Exam Registration                                                                                                    | My History            |
| Welcome to RegisterBlastI Schedule to have your exams proctored in<br>the Testing & Learning Center in the fields below. For more information<br>about our guidelines and procedures, please visit our website by clicking | View complete history |
| here. If you need immediate assistance, please email <u>TLC@tntech.edu</u> or call 931-372-6126.<br>Please schedule your exam below. You must schedule 24 hours in                                                         | More Information      |
| advance. If you do not see your exam, please check with your professor.                                                                                                    | How to Reschedule     |
| 1 Choose a group (required)                                                                                                    | Trouble Scheduling?   |
| Select an option ~                                                                                                    |                       |
| 2 Choose an exam (required)                                                                                                    |                       |
| Choose a group above 🗸                                                                                                    |                       |

- 2. In Step 1 (Choose a group), select the category that best fits your testing circumstance.
  - a. Select Proctored Exams Outside Institution Online if you are taking an exam for a program from an outside institution
  - b. Select TN eCampus Non-TNTECH Students if you are taking an exam as part of the TN eCampus program, but are not enrolled at TN Tech.

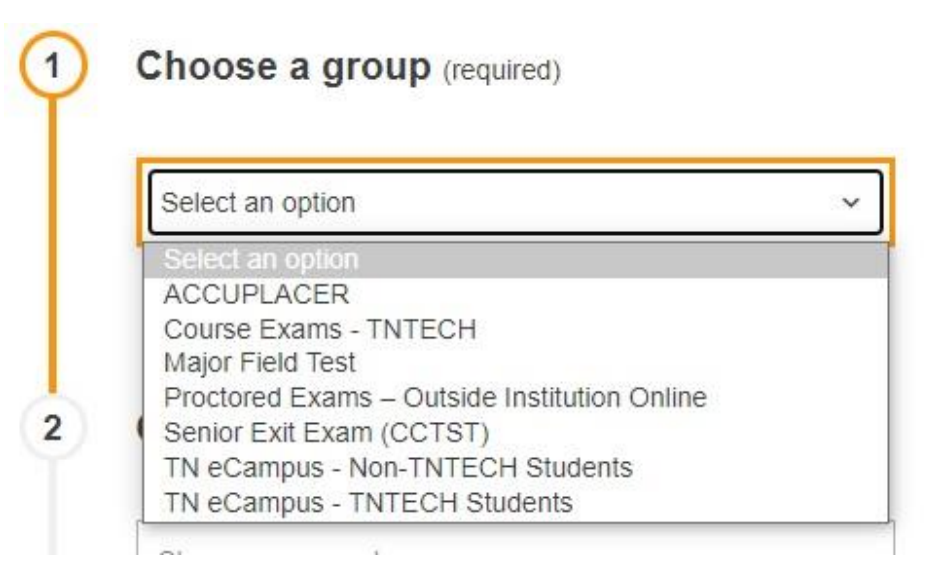

3. In Step 2 (Choose a group), select the subject of the exam that you are taking

| 1 | Choose a group (required)                                                                                              |   |
|---|----------------------------------------------------------------------------------------------------|---|
|   | TN eCampus - Non-TNTECH Students                                                                                       | ~ |
| 2 | Choose a subject (required)                                                                                            |   |
|   | Select an option                                                                                                    | ~ |
| 3 | Select an option<br>ASTR<br>BIOL<br>CHEM<br>COM<br>CRMJ<br>CSCI<br>FREN<br>GEOL<br>HIMT<br>HSC<br>MATH<br>PHIL<br>PHYS |   |
| 4 | SOAA<br>SPAN                                                                                                    |   |

4. In Step 3 (Choose an exam), select the exam that you need to take

| MATH                                                                                                    | Y |
|----------------------------------------------------------------------------------------------------|---|
| Choose an exam (required)                                                                                                    |   |
| Choose an ever                                                                                                    |   |
| Choose an exam                                                                                                    | ~ |
| Choose an exam<br>Choose an exam<br>MATH 1010 (\$25.00)                                                                                                    | v |
| Choose an exam<br>Choose an exam<br>MATH 1010 (\$25.00)<br>MATH 1130 (\$25.00)                                                                                                    | Ŷ |
| Choose an exam<br>Choose an exam<br>MATH 1010 (\$25.00)<br>MATH 1130 (\$25.00)<br>MATH 1630 (\$25.00)                                                                                                    | Ŷ |
| Choose an exam<br>Choose an exam<br>MATH 1010 (\$25.00)<br>MATH 1130 (\$25.00)<br>MATH 1630 (\$25.00)<br>MATH 1720 (\$25.00)                                                                                                  | Ŷ |
| Choose an exam<br>Choose an exam<br>MATH 1010 (\$25.00)<br>MATH 1130 (\$25.00)<br>MATH 1630 (\$25.00)<br>MATH 1720 (\$25.00)<br>MATH 1720 (\$25.00)                                                                           | ~ |
| Choose an exam<br>Choose an exam<br>MATH 1010 (\$25.00)<br>MATH 1130 (\$25.00)<br>MATH 1630 (\$25.00)<br>MATH 1630 (\$25.00)<br>MATH 1720 (\$25.00)<br>MATH 1730 (\$25.00)<br>MATH 1830 (\$25.00)                             | ~ |
| Choose an exam<br>Choose an exam<br>MATH 1010 (\$25.00)<br>MATH 1130 (\$25.00)<br>MATH 1630 (\$25.00)<br>MATH 1720 (\$25.00)<br>MATH 1730 (\$25.00)<br>MATH 1830 (\$25.00)<br>MATH 2010 (\$25.00)                             | ~ |
| Choose an exam<br>MATH 1010 (\$25.00)<br>MATH 1130 (\$25.00)<br>MATH 1130 (\$25.00)<br>MATH 1630 (\$25.00)<br>MATH 1720 (\$25.00)<br>MATH 1730 (\$25.00)<br>MATH 1830 (\$25.00)<br>MATH 2010 (\$25.00)<br>MATH 2110 (\$25.00) | ~ |

- 5. In Category 4 (Choose a date), select the date you would like to take the ACCUPLACER Exam.
  - a. Please note that exams must be scheduled at least 24 hours in advanced.
  - b. Dates highlighted in blue are available testing dates. Dates that are greyed out are unavailable.

| Exa | mple: T | hursd | ay, May | 19, 20 | 022 |    |
|-----|---------|-------|---------|--------|-----|----|
| <   |         | Μ     | ay 20   | 22     |     | >  |
| Su  | Мо      | Tu    | We      | Th     | Fr  | Sa |
| 1   | 2       | 3     | 4       | 5      | 6   | 7  |
| 8   | 9       | 10    | 11      | 12     | 13  | 14 |
| 15  | 16      | 17    | 18      | 19     | 20  | 21 |
| 22  | 23      | 24    | 25      | 26     | 27  | 28 |
| 29  | 30      | 31    |         |        |     |    |

6. In Category 5 (Choose a time), select the time you wish to take your exam.

| Select an option<br>8:30 AM<br>9:00 AM<br>9:30 AM<br>10:00 AM<br>10:30 AM<br>11:00 AM<br>11:30 AM<br>12:00 PM | Select an option | ~ |
|----------------------------------------------------------------------------------------------------|------------------|---|
| 8:30 AM<br>9:00 AM<br>9:30 AM<br>10:00 AM<br>10:30 AM<br>11:00 AM<br>11:30 AM<br>12:00 PM                     | Select an option |   |
| 9:00 AM<br>9:30 AM<br>10:00 AM<br>10:30 AM<br>11:00 AM<br>11:30 AM<br>12:00 PM                                | 8:30 AM          |   |
| 9:30 AM<br>10:00 AM<br>10:30 AM<br>11:00 AM<br>11:30 AM<br>12:00 PM                                           | 9:00 AM          |   |
| 10:00 AM<br>10:30 AM<br>11:00 AM<br>11:30 AM<br>12:00 PM                                                      | 9:30 AM          |   |
| 10:30 AM<br>11:00 AM<br>11:30 AM<br>12:00 PM                                                                  | 10:00 AM         |   |
| 11:00 AM<br>11:30 AM<br>12:00 PM                                                                              | 10:30 AM         |   |
| 11:30 AM<br>12:00 PM                                                                                          | 11:00 AM         |   |
| 12:00 PM                                                                                                    | 11:30 AM         |   |
|                                                                                                    | 12:00 PM         |   |
|                                                                                                    | 1:00 PM          |   |
| 1:00 PM                                                                                                    | 1:30 PM          |   |

7. On Step 6 (Who is taking this exam?), fill out the required fields.

| Exam    | inee Information |  |
|---------|------------------|--|
|         |                  |  |
| First N | Name (required)  |  |
| Last N  | Name (required)  |  |
| Email   | (required)       |  |
| Marifu  | Empil (required) |  |

- 8. On Step 7 (Exam Guideline Acknowledgement), please read the list of guidelines and check the box that states "I Agree to Follow the Above Guidelines."
  - a. A list of these guidelines can be found at the following link: <u>https://www.tntech.edu/library/testing/rules.php</u>

| Acc  | uplacer                                                                                                    |
|------|----------------------------------------------------------------------------------------------------|
| Alle | xam times are Central Standard Time (CST)                                                                                                    |
| 1.   | I acknowledge that I will need to bring two<br>valid forms of photo identification with me<br>on exam day. I also acknowledge that if I<br>do not present two valid and acceptable |

9. On Step 8 (Needed information), please input a phone number. Once you have completed all these categories, please select "Add to Cart"

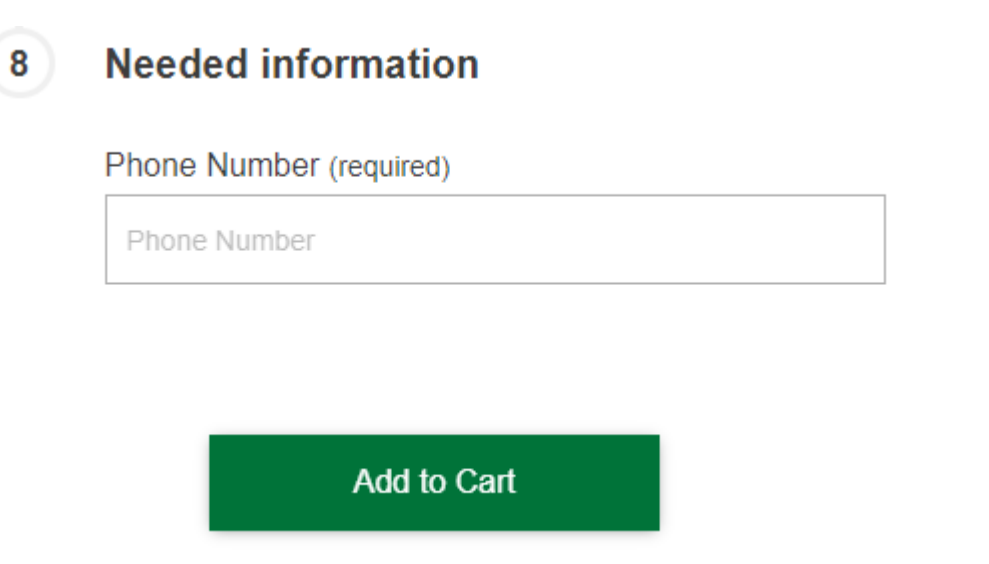

10. Once you have clicked "Add to Cart," you should now be at a check-out page. Please ensure the information on this page is correct, and then select "Ready to Checkout?"

| Tennessee                         |                                  |           | My F                              | listory | Sign In |
|-----------------------------------|----------------------------------|-----------|-----------------------------------|---------|---------|
| Added to cart. Please note, yo    | our registration is not complete | until you | click the button below.           |         |         |
|                                   |                                  |           |                                   |         |         |
| Your Cart                         |                                  |           | Exam Cart                         |         |         |
| MATH 1830<br>Friday, May 27, 2022 | \$25.00 ¥                        |           | MATH 1830<br>Friday, May 27, 2022 | \$25.   | 00 🗙    |
| Apply promo/voucher code          | Apply                            |           | Ready to che                      | ckout?  |         |
| Total exam fees                   | \$25.00                          |           | More Informa                      | tion    |         |
|                                   | ♣ Add Another Exam               | Exam      | How to Schedule                   |         |         |
| Ready to checkout?                |                                  |           | How to Reschedule                 |         |         |
|                                   |                                  |           | Trouble Scheduling?               |         |         |

11. You will be taken to a new page where you will be able to input your payment information for your ACCUPLACER Exam.

| ¥. | Tennessee<br>TECH                    | VOLPE LIBRARY TESTING CENTE | R                                |
|----|--------------------------------------|-----------------------------|----------------------------------|
|    |                                      | Payment                     |                                  |
| N  | National College Testing Association | Payment Information         | * Indicates required information |
|    |                                      | Total:<br>Payment Method:*  | \$25.00<br>Credit Card           |
|    |                                      |                             |                                  |
|    |                                      | Account Information         | * Indicates required information |
|    |                                      | Credit Card Type:*          | Select a Credit Card Type        |
|    |                                      | Account Number:*            |                                  |
|    |                                      | Expiration Date:*           | 05 ~ 2022 ~                      |
|    |                                      | Security Code:*             | - View Fuencelo                  |
|    |                                      |                             | <ul> <li>view cxample</li> </ul> |

- 12. Upon completing payment, you should receive a confirmation e-mail with your exam information. If you did not receive this confirmation e-mail, then your exam registration did not complete.
- 13. If you encounter any issues with this registration process, please contact us at <u>tlc@tntech.edu</u> so that we may assist you.